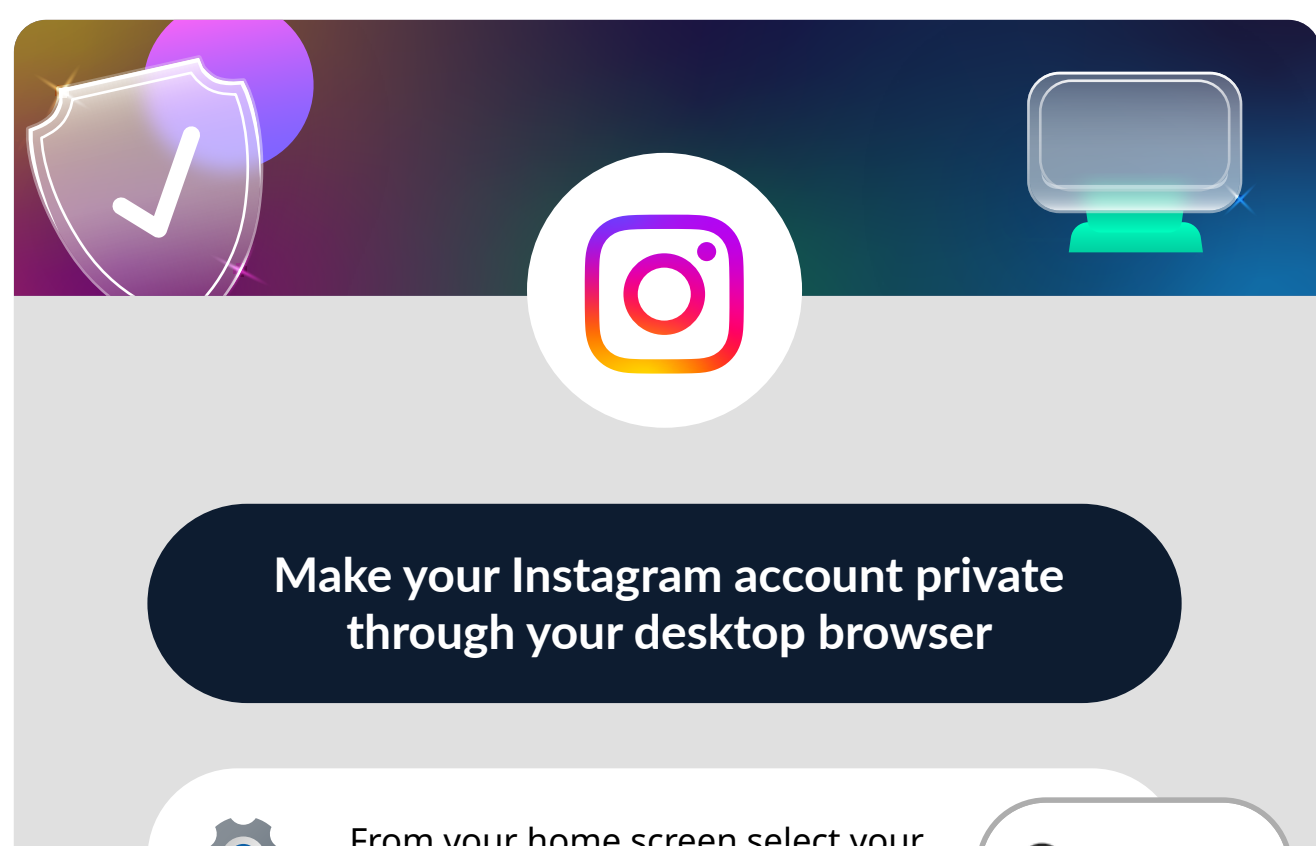

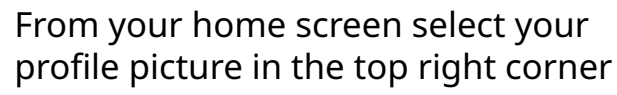

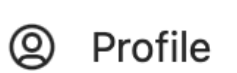

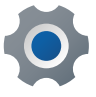

Select Settings

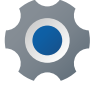

Select Privacy and Security

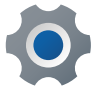

Account privacy appears at the top

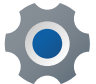

Select the box beside Private Account

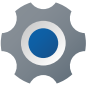

Your account is now private

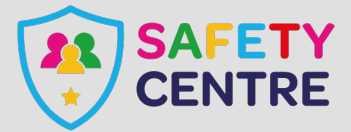

https://oursafetycentre.co.uk ©IneqeGroupLTD2022